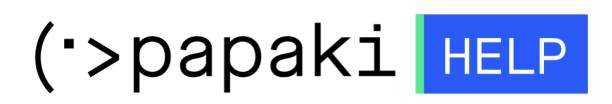

Knowledgebase > Email > Πώς συνδέομαι στο webmail του email λογαριασμού μου;

## Πώς συνδέομαι στο webmail του email λογαριασμού μου; Ioanna Anifanti - 2022-10-20 - Email

Ανάλογα με την email υπηρεσία που έχετε, θα χρειαστεί να ακολουθήσετε τις αντίστοιχες οδηγίες που βρίσκονται παρακάτω:

<u>- Email σε Titan</u>

<u>- Email σε Plesk</u>

## Σύνδεση στο περιβάλλον του Titan

Για να συνδεθείτε στο webmail ενός Titan email λογαριασμού που έχετε ήδη δημιουργήσει για το domain σας, ακολουθήστε τις οδηγίες που περιγράφονται παρακάτω.

1. Μεταβείτε στο link <u>titan.papaki.com</u>

2. Στο pop-up σύνδεσης, εισάγετε ολόκληρο το email (π.χ. info@domain.com) και τον κωδικό πρόσβασης που δηλώσατε κατά τη δημιουργία του λογαριασμού, ώστε να συνδεθείτε.

|   | <b>Experience</b>                                           |  |
|---|-------------------------------------------------------------|--|
|   | Login to Mail                                               |  |
|   | Enter your Email ID Password Enter your Password            |  |
| 3 | Login<br>By logging in, you agree to the Privacy Policy and |  |
|   | Terms of services of Titan                                  |  |
|   | Powered by PTITAN                                           |  |

## Σύνδεση στο webmail του Plesk

Για να συνδεθείτε στο webmail ενός email λογαριασμού που έχετε ήδη δημιουργήσει για το domain σας μέσα από το Plesk, ακολουθήστε τις οδηγίες που περιγράφονται παρακάτω.

1. Μεταβείτε στο webmail.yourdomain.com (όπου yourdomain.com, έσεις θα βάλετε το δικό σας domain name).

2. Στη σελίδα σύνδεσης, εισάγετε ολόκληρο το email (π.χ. info@domain.com) και τον κωδικό πρόσβασης που δηλώσατε κατά τη δημιουργία του λογαριασμού, ώστε να συνδεθείτε.

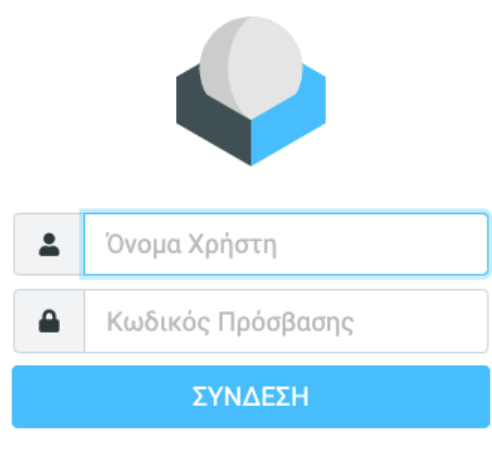

Roundcube Webmail